#### Click to visit the Student Learning Pathway to learn more.

# CTLS STUDENT GUIDE CTLS FOR STUDENTS

STUDENT

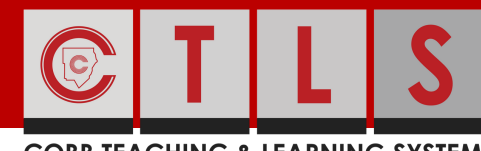

#### **COBB TEACHING & LEARNING SYSTEM**

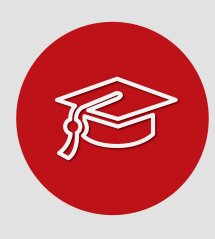

## WHAT IS CTLS?

CTLS stands for the Cobb Teaching and Learning System. This is a platform that your instructor can have you use both on campus and off campus.

## **GETTING STARTED**

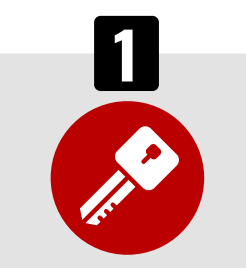

## HOW DO I LOG IN?

Click to find your Office 365 username.

#### Username:

Office 365 Username

Password:

Office 365 Password

Note: If prompted for a Client ID, please use **gacobb** 

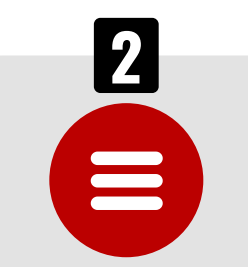

## STUDENT MENU

- My Dashboard
- My Calendar
- My Classes
  - Class Home
  - My Modules
  - My Digital Sessions
  - My Class Resources
  - My Class Assignments
  - My Class Discussions
- My Grades
- My Assessments

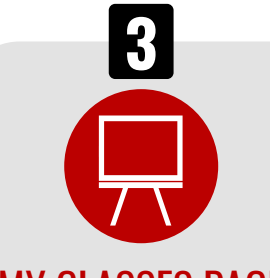

OR

## **MY CLASSES PAGE**

Find your class on the My Classes page. Click on the class you want to enter. You will see all of the digital classes that you have been enrolled into on this page.

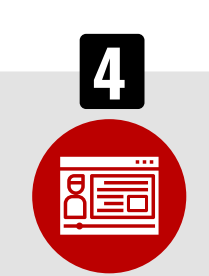

HOW DO I ACCESS CTLS FOR STUDENTS?

Find the CTLS icon for students on any Cobb County

Open a web browser and go to:

http://ctlslearn.cobbk12.org

School device. Click to access the login page.

## HOME (MY CLASS)

Once in your class, you will see your instructor's name and class information. Announcements from your instructor and posts on the Class Board may also be found here.

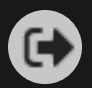

### Visit <u>http://ctlslearn.cobbk12.org</u> to get started.